#### **Overview**

The GoTucson Transit app will help you pay for your transit in the City of Tucson on the Sun Tran, Sun Express, Sun Link and Sun Shuttle on yourmobile phone.

#### Download the GoTucson Transit app

Go to the iTunes App store or Google Play store and Search- GoTucson Transit

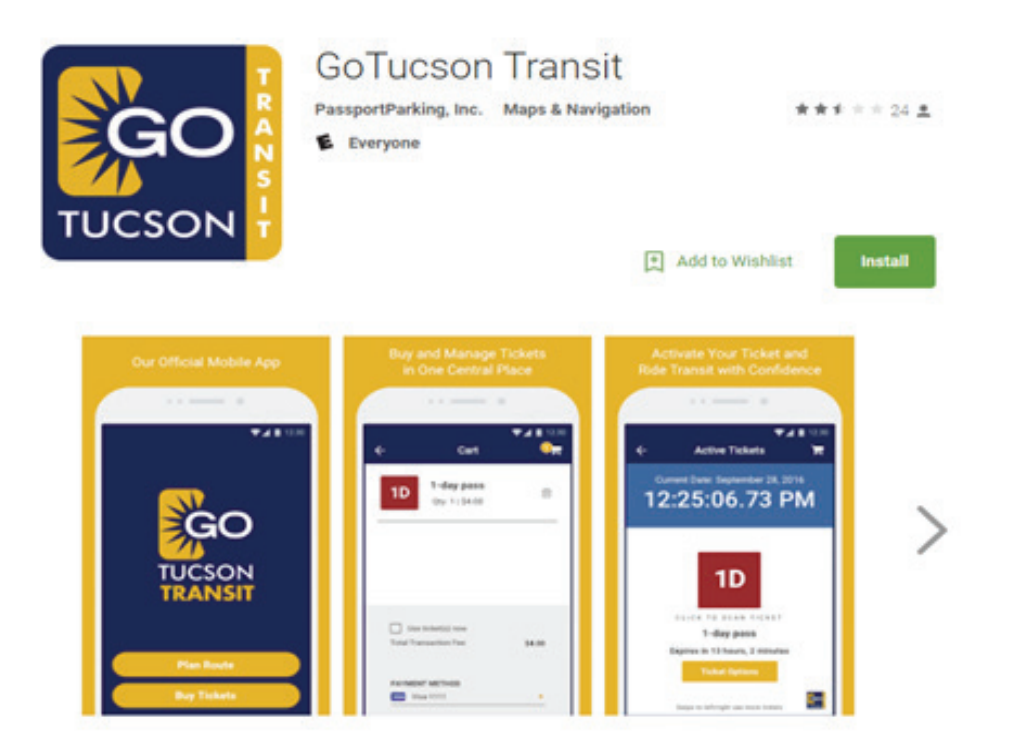

#### Sign Up/ Login

Open the application and Sign Up or Log in if you have an existing account.

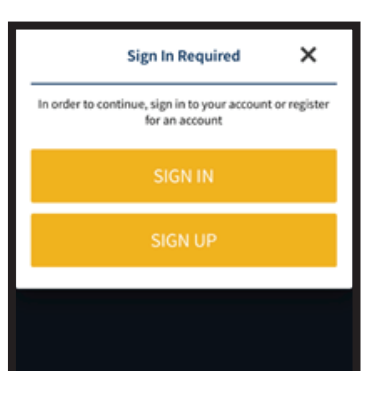

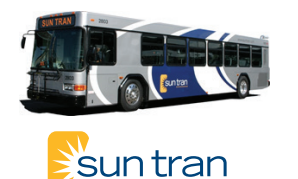

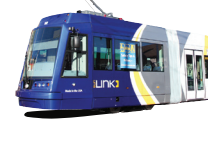

**EINK** 

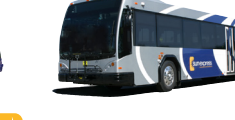

sun express

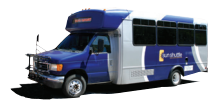

#### Sign Up/Log in continued

- Enter your email or phone number and wait for a verification code.
- Once you receive your verification code, enter your 3 digit code.
- Create a new 4-digit pin and re-enter to confirm.

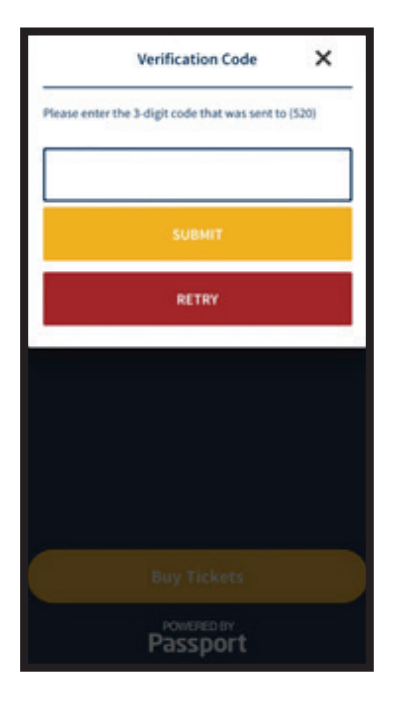

|              | Enter PIN | × |
|--------------|-----------|---|
| Please enter | your PIN  |   |
| I            |           |   |
|              |           |   |
|              |           |   |
|              | DECET DIN |   |
|              | RESET PIN |   |

#### **Enter Eligibility Code**

• Eligibility can be found as a menu item.

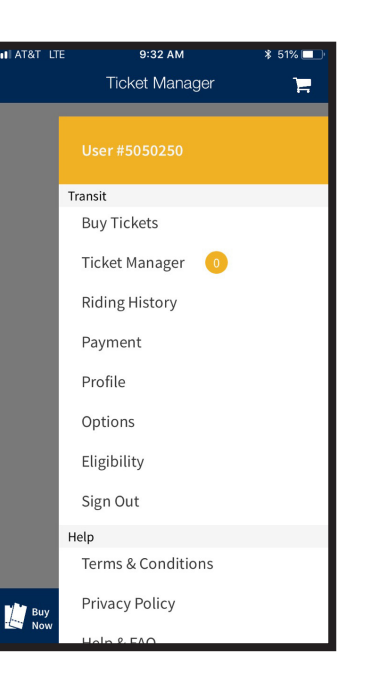

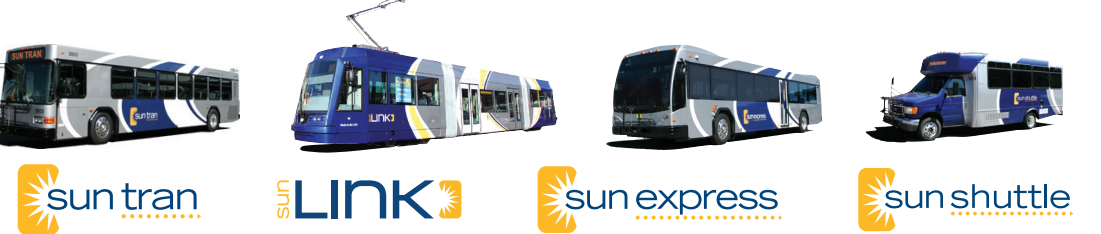

**Enter Eligibility Code** 

available to active.

Enter the valid code from UA Parking and

12:23 PM

**Eligibility** Code

Contact University of Arizona Parking & Transportation Services ×

Transportation, the program will move from

#### Select Available Program

Clicking into the Eligibility item will take you to a screen displaying Active, Enrolled and Available programs.

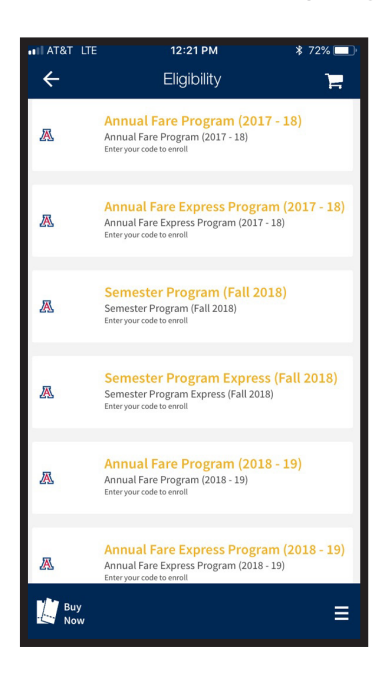

#### **Select Your Fare**

Select your type of fare from the options

• Please note, once you select Annual Fare 2018-19

Select the exact quantity (amount) of your ticket type

### Click Done, add the card

| INT&T LTE                                      | 9:54 AM                                                                    | <b>∦</b> 44% 💶 '    |
|------------------------------------------------|----------------------------------------------------------------------------|---------------------|
| ÷                                              | Select Your Fare                                                           |                     |
|                                                | Select your ticket(s)                                                      |                     |
| Fare<br>Rolling pass for 3<br>regular Sun Shut | 165 days Accepted on Sun Tran, Sun<br>tle fixed routes. Not valid on Sun E | Link and<br>kpress. |
| Annual Fa                                      | ire 2017-2018                                                              | ~                   |
| Fare Type                                      |                                                                            |                     |
| \$480.00 -                                     | Full Fare                                                                  | ~                   |
| Quantity                                       |                                                                            |                     |
| 1                                              |                                                                            | ~                   |
|                                                |                                                                            |                     |
|                                                |                                                                            | Done                |
|                                                | 1-Day Pass<br>3-Day Pass<br>30-Day Pass                                    |                     |
| Ar                                             | nual Fare 2018-2                                                           | 019                 |
|                                                |                                                                            |                     |

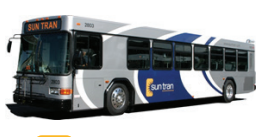

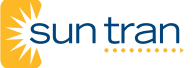

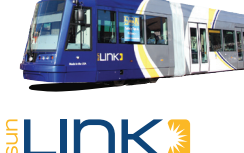

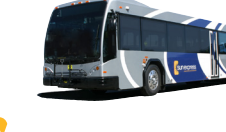

sunexpress

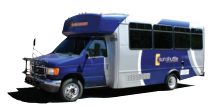

#### Select Cart

- Discounts for the pass are calculated upon carting as seen here.
- Click on Pay NOW
- Review Your purchase and click yes

| •••••• Verizon LTE             | 4:16 РМ<br>Cart                                | 4 U AI                   | 25% <b>∟</b> →<br>0 |
|--------------------------------|------------------------------------------------|--------------------------|---------------------|
|                                | Annual Fare Program (2018<br>Qty: 1   \$480.00 |                          | swipe               |
|                                |                                                |                          |                     |
|                                |                                                |                          |                     |
|                                |                                                |                          |                     |
| O Use<br>Discount<br>Total Tra | ticket(s) now<br>:<br>nsaction Fee:            | \$480.(<br><b>\$0.</b> ( | 00<br><b>00</b>     |
| <b>PAYM</b><br>N/A             | ENT METHO                                      | D                        | k.                  |
|                                | PAY NOW                                        |                          |                     |

### **GoTucson Transit Live Ticket**

- View your live ticket
- Click the yellow icon in the bottom
- Right of the screen to bring up a live QR Code
- Show this to the Bus operator when you board the bus.

#### **Ticket Manager**

- Ticket Manager can be found as a menu item.
- Click on Use Now

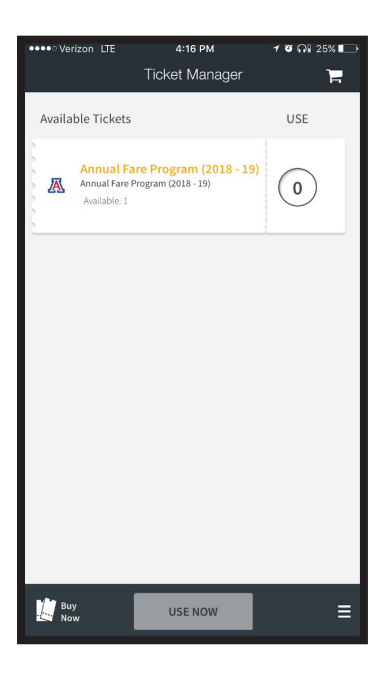

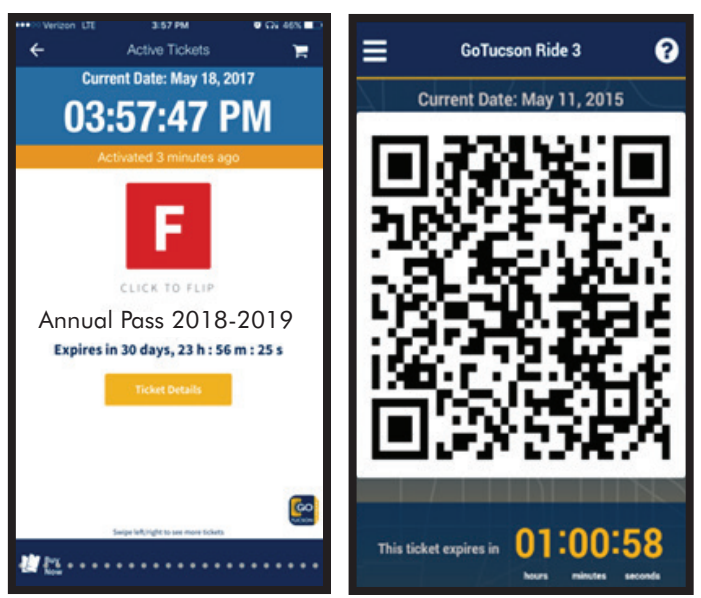

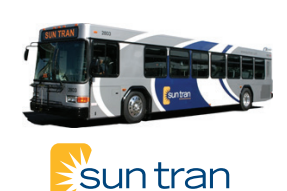

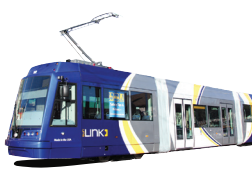

INK

n

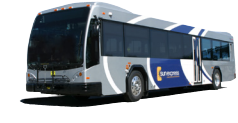

sun express

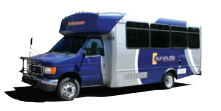